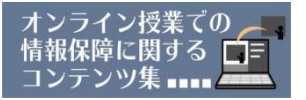

## 【Zoomアプリの更新方法】

Zoomアプリは定期的にバージョンアップをしています。使用 する前に最新バージョンに更新をすることをオススメします。 更新の方法についてご紹介します。

## <パソコンの更新方法>

1. Zoomアカウントをお持ちの場合

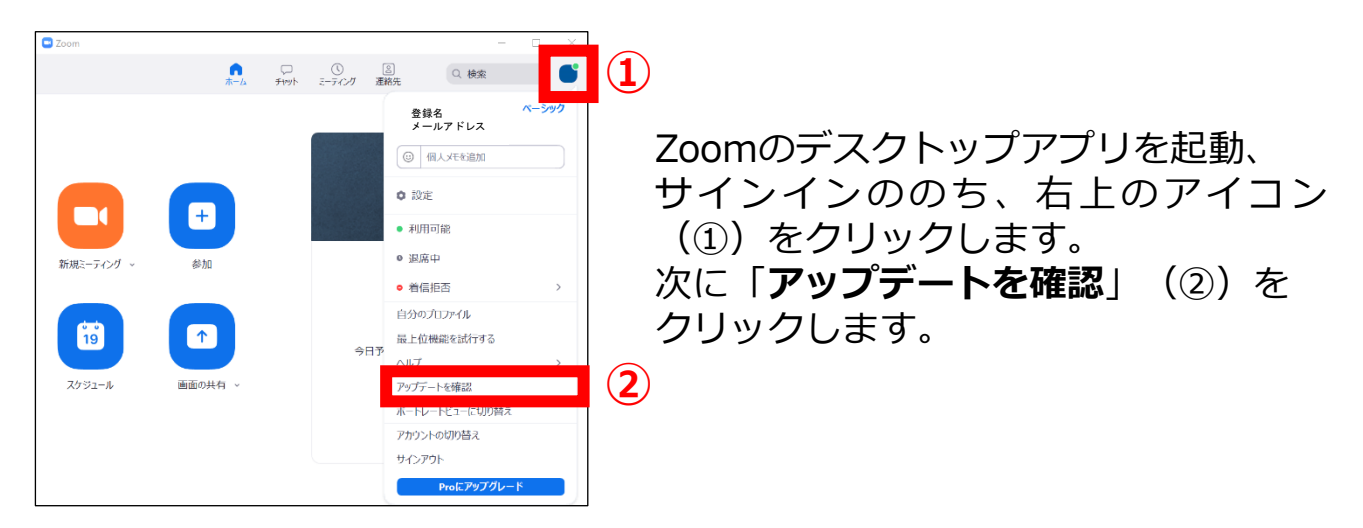

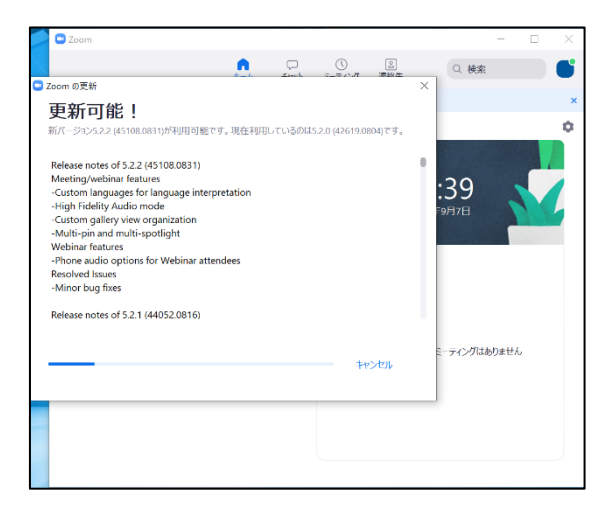

更新が始まります。

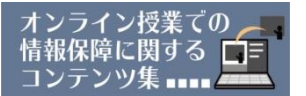

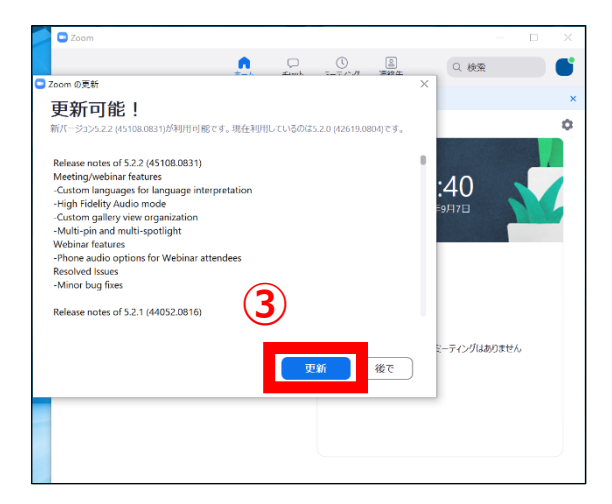

ダウンロードが終わると左の画面が 表示されますので、「**更新**」(③)を クリックします。

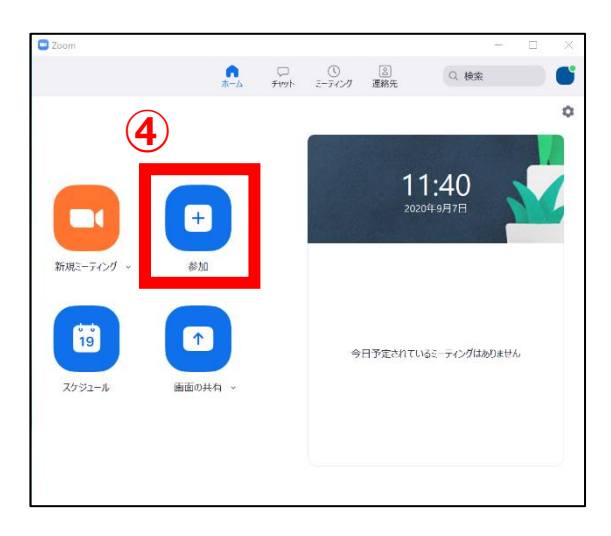

インストールが終わると自動的に アプリが再起動します。

2. Zoomアカウントをお持ちでない場合(Windows)

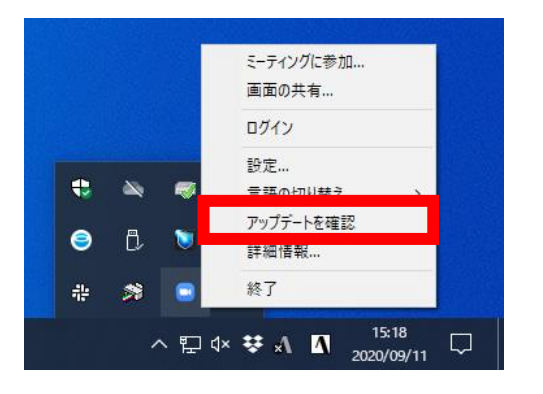

Zoomのデスクトップアプリを立ち上げ たあと、タスクトレイのZoomのアイコ ンを右クリックし、「**アップデートを** 確認」をクリックします。 その後はアカウントをお持ちの方と同 じ方法(③)で更新を行います。

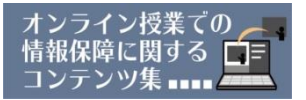

2. Zoomアカウントをお持ちでない場合(Mac)

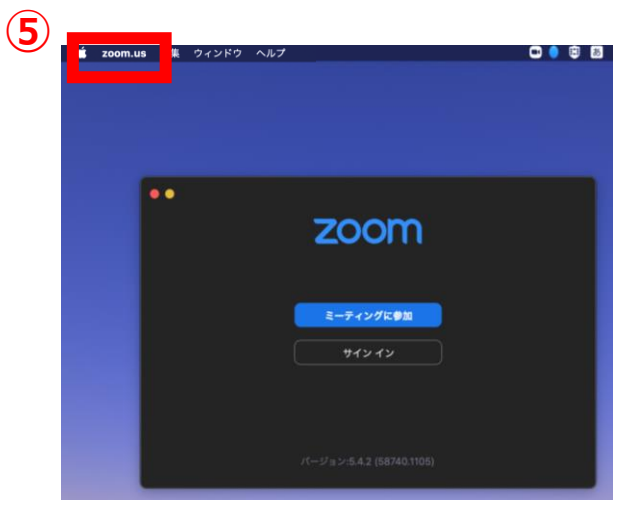

Zoomのデスクトップアプリを立ち上 げたあと、画面左上のZoomのアイコ ン(⑤)を右クリックします。

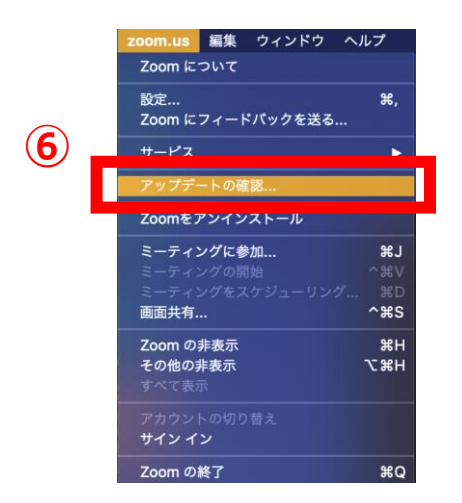

「アップデートを確認」(⑥)をク リックすると、更新が最新かどうか確 認ができます。 更新が必要な場合は「更新が利用可 能」と表示されますので、右下の「**更** 新」ボタン(⑦)をクリックし、その 後「**インストール**」(⑧)と表示され ますので、もう一度クリックします。

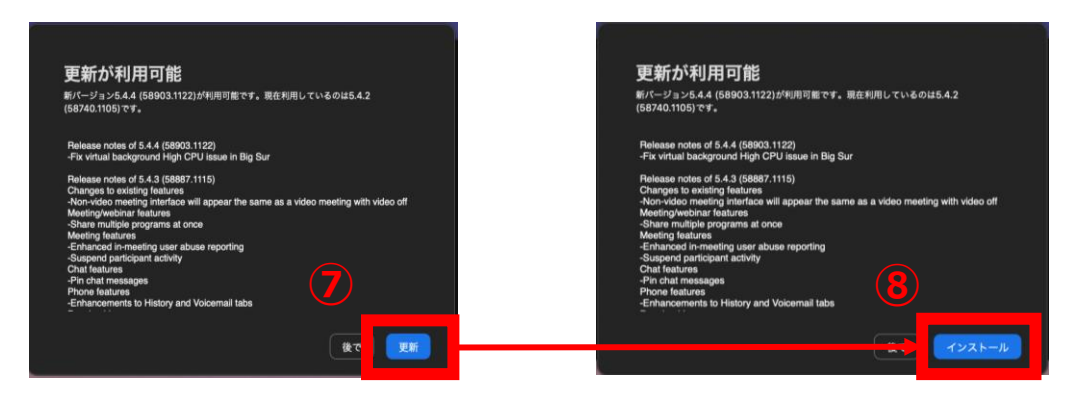

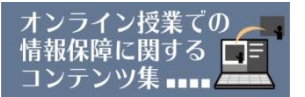

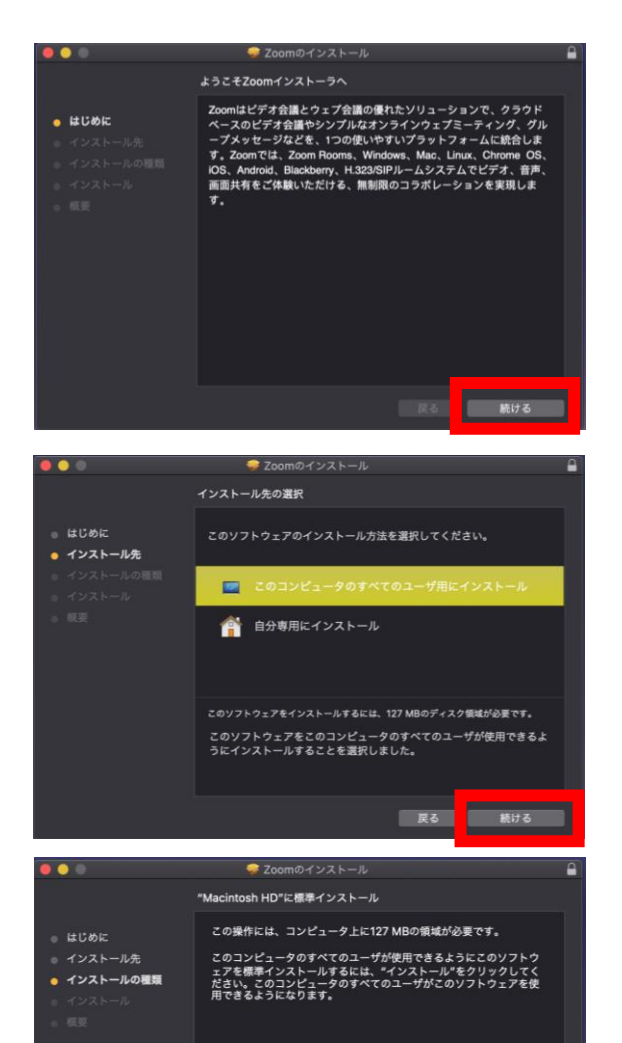

「ようこそZoomインストーラへ」の 表示がされたら、順番に進めていきま す。

最後にユーザー名とパスワードを 求められたら、PC本体の初期設定で 設定したユーザアカウントとパスワー ド(⑨)を入力します。「ソフトウェ アをインストール」をクリックし、イ ンストールが完了します。

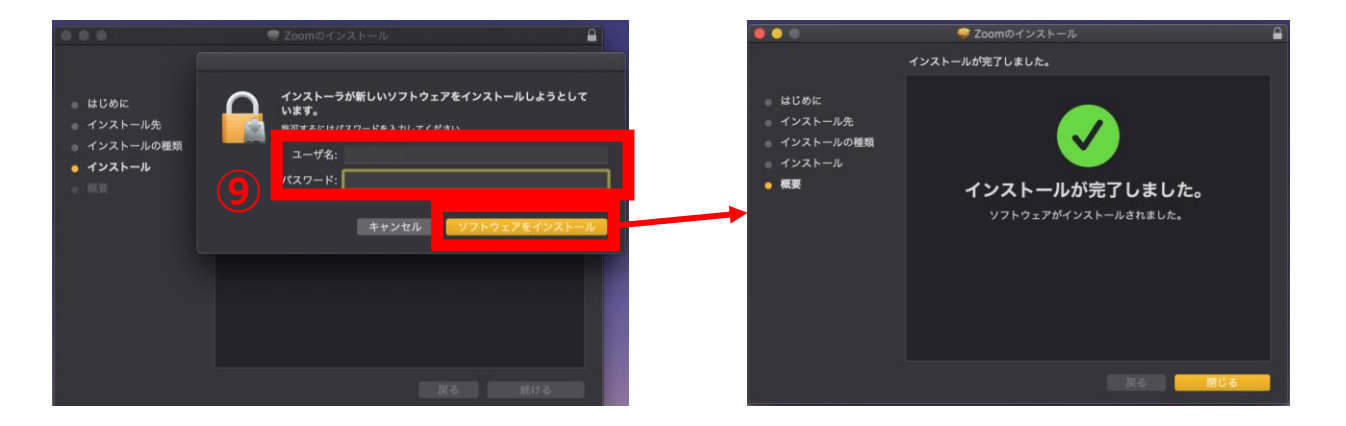

インストール先を変更... 戻る インストール

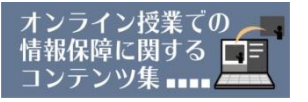

## <タブレット・スマートフォンの更新方法>

iPadおよびiPhoneは「**App Store」**、Androidは「**Google Play」**から アップデートを行うことができます。

AndroidのZoomアプリでは下記の方法でも更新が可能です。 ※機種によって更新方法が異なりますので、一例として紹介します。

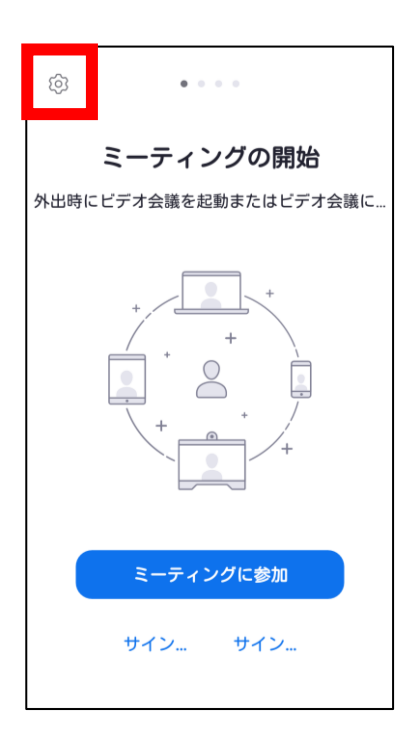

アプリを立ち上げ、左上の歯車のマークを クリックし、設定画面を開きます。

設定画面のバージョンをクリックすると アップデートが必要か確認ができます。

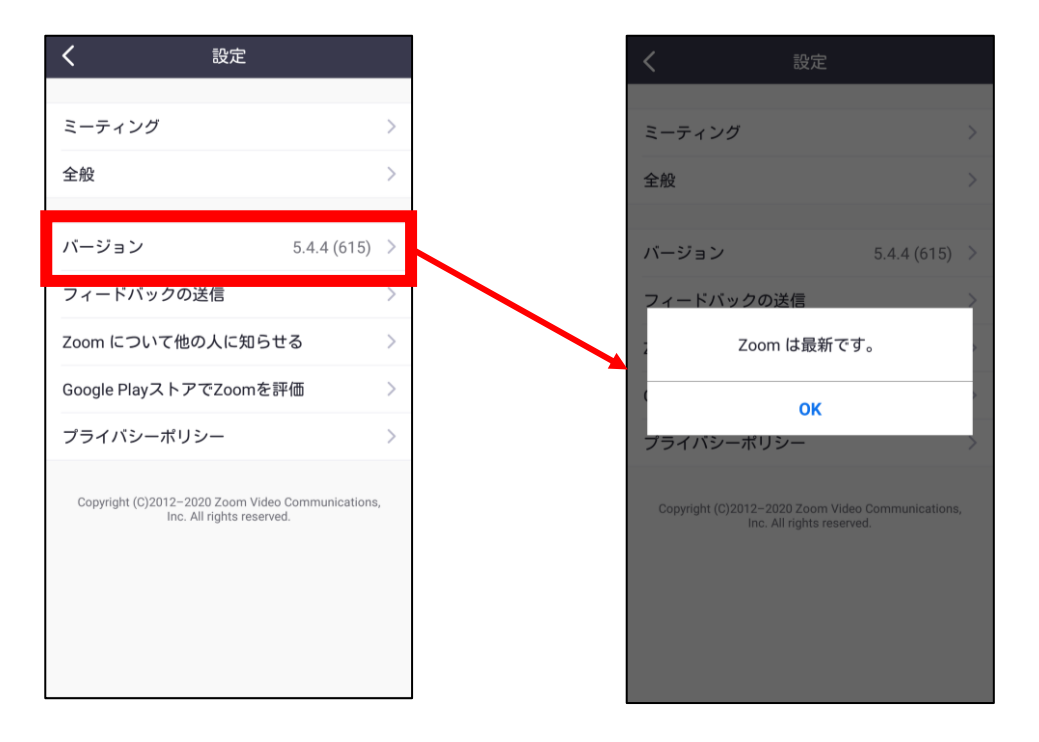